# **GoToWebinar Housekeeping: Attendee View**

| Waiting to view Liz Davis's screen                                                          | _ 🗆 × | File View Help ⊕□□×                                                        |
|---------------------------------------------------------------------------------------------|-------|----------------------------------------------------------------------------|
| Talking: Liz Davis                                                                          | (Ô)   | Audio                                                                      |
| Webinar Housekeeping                                                                        |       | Computer audio<br>Phone call<br>MUTED<br>Transmit (Plantronics Savi 7xx-M) |
| Organizer: Liz Davis   Presenter: Liz Davis                                                 |       |                                                                            |
| Audio: Use your microphone and speakers (VoIP) or call in using your telephone.             |       | Receive (Plantronics Savi 7xx-M) 🛛 🗸                                       |
| United States: +1 (951) 384-3421                                                            |       | Talking: Liz Davis                                                         |
| Access Code: 400-090-004<br>Audio PIN: 19<br><u>List Additional Conference Call Numbers</u> |       | v Questions t                                                              |
|                                                                                             |       | [Enter a question for staff]                                               |
|                                                                                             |       | Send                                                                       |
|                                                                                             |       | Webinar Housekeeping<br>Webinar ID: 608-865-371                            |
|                                                                                             |       | 🛞 GoToWebinar                                                              |
|                                                                                             |       |                                                                            |
|                                                                                             |       |                                                                            |
|                                                                                             |       |                                                                            |
|                                                                                             |       |                                                                            |
|                                                                                             |       |                                                                            |
|                                                                                             |       |                                                                            |
|                                                                                             |       |                                                                            |
|                                                                                             |       |                                                                            |
|                                                                                             |       |                                                                            |

#### **GoToWebinar Housekeeping: Control Panel**

|             | File View Help ⊕• _□□×                    |
|-------------|-------------------------------------------|
| <b>&gt;</b> | ▼ Audio 1                                 |
| <b>@</b>    | Computer audio     Phone call             |
| 4           | MUTED Transmit (Plantronics Savi 7xx-M) 🗸 |
|             | (ii)<br>Receive (Plantronics Savi 7xx-M)  |
|             | Talking: Liz Davis                        |
|             | ▼ Questions 🖸                             |
|             | [Enter a question for staff]              |
|             | Send                                      |
|             | Webinar Housekeeping                      |
|             | Webinar ID: 608-865-371                   |
|             | 🛞 GoToWebinar                             |

# **GoToWebinar Housekeeping: Audio Feature**

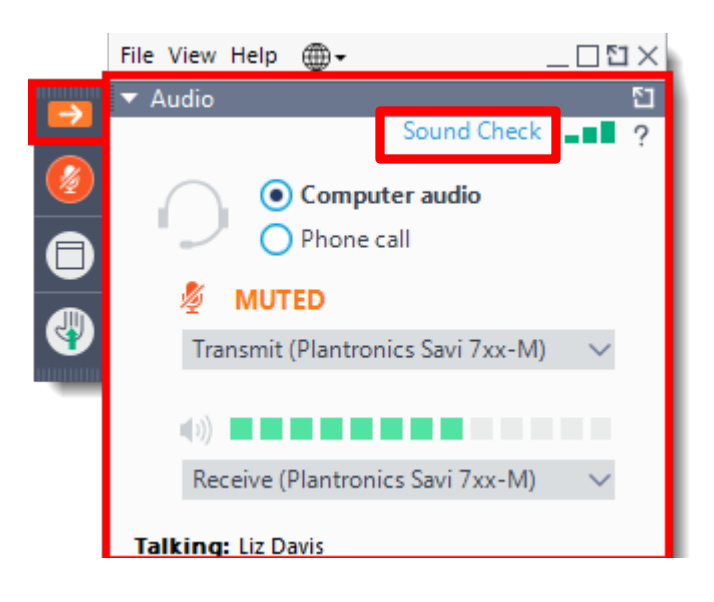

## Your Participation

Open and close your control panel

Join audio:

- Choose Computer audio to use your computer or phone's audio
- Choose **Phone call** and dial using the information provided

If you have trouble calling in:

- Wait for a few minutes and try again
- Use the audio on your computer or phone

Use the "Sound Check" button to test your microphone before

# **GoToWebinar Housekeeping: Questions/Comments**

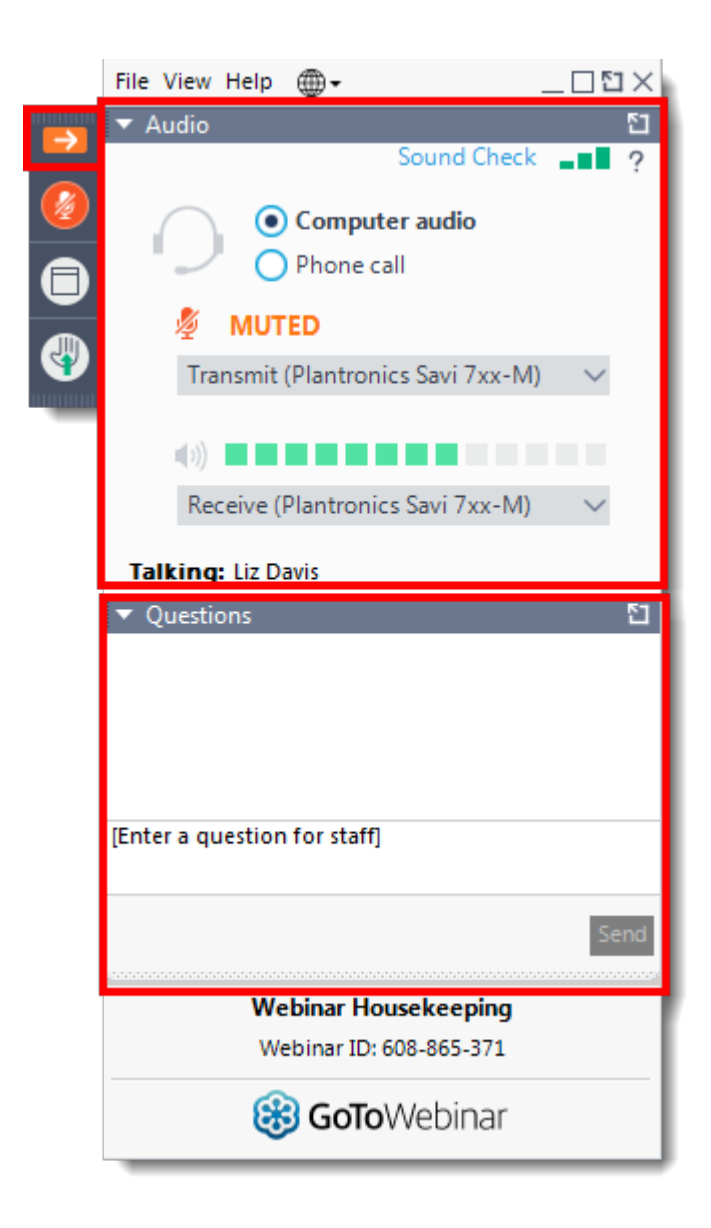

#### Your Participation

Submit questions and comments via the Questions panel.

- If submitting a comment in the Question box, include
- 1. The agenda item
- 2. Your name
- 3. Any organization you are representing
- 4. Your position

## **GoToWebinar Housekeeping: Spoken Comments**

To speak:

- Wait until your agenda item is being discussed
- Indicate that you would like to speak in the Questions box in the GoToWebinar dashboard
- Indicate if you would like to share your camera
- A moderator will call on you

When speaking:

- State your name
- State your organization

Speaking time is limited to three minutes and per the discretion of the Board Chair.

## **GoToWebinar Housekeeping: Item Position**

If submitting a comment in the Question box, include:

- 1. The agenda item
- 2. Your name
- 3. Any organization you are representing
- 4. Your position (for or against the item)

Written statements other than your position of "for" or "against" will not be read or considered public comment.

## **Board Meeting Backup Plan**

If the webinar ends before the meeting is complete:

TDHCA will communicate whether and when the meeting will be restarted.

- Check your email for a link to a new webinar.
- Check the TDHCA Board website: <u>https://www.tdhca.state.tx.us/board/meetings.htm</u>
- Check TDHCA social media.